This tutorial will show you how to use SPSS version 12.0 to perform linear regression. You will use SPSS to determine the linear regression equation.

This tutorial assumes that you have:

- Downloaded the standard class data set (click on the link and save the data file)
- Started SPSS (click on Start | Programs | SPSS for Windows | SPSS 12.0 for Windows)

## Linear Regression

Linear regression is used to specify the nature of the relation between two variables. Another way of looking at it is, given the value of one variable (called the independent variable in SPSS), how can you predict the value of some other variable (called the dependent variable in SPSS)? Remember that you will want to perform a <u>scatterplot</u> and <u>correlation</u> before you perform the linear regression (to see if the assumptions have been met.)

The linear regression command is found at Analyze | Regression | Linear (this is shorthand for clicking on the Analyze menu item at the top of the window, and then clicking on Regression from the drop down menu, and Linear from the pop up menu.):

|                                    |                                                                            |                            |                               |                       |       | _  | _ |                   |          |         |         |
|------------------------------------|----------------------------------------------------------------------------|----------------------------|-------------------------------|-----------------------|-------|----|---|-------------------|----------|---------|---------|
| 🗰 216data-1.sav - SPSS Data Editor |                                                                            |                            |                               |                       |       |    |   |                   |          |         |         |
| File Edit                          | File Edit View Data Transform Analyze Graphs Utilities Add-ons Window Help |                            |                               |                       |       |    |   |                   |          |         |         |
| <br>1 : older                      | <b>8 🖳</b> 🖻                                                               | Report<br>Descrij<br>Compa | ts<br>ptive Stat<br>are Means | istics                | * *   |    |   | 0                 |          |         |         |
|                                    | older                                                                      | younger                    | Genera                        | al Linear N<br>Modele | Model | •  | Ц | maj               | or       | pet     |         |
| 1                                  | 0                                                                          |                            | Correl                        | ate                   |       | 5  | 0 | ART               |          | DOG     | CHILD   |
| 2                                  | 0                                                                          |                            | Regre                         | ssion                 |       | ъĪ |   | inear             |          |         | ~ ~ ~ ~ |
| 3                                  | 0                                                                          |                            | Logline                       | ear                   |       | Þ  |   | Curve Es          | stimati  | on      |         |
| 4                                  | 3                                                                          |                            | Classif                       | 5y                    |       | ×  |   |                   |          |         |         |
| 5                                  | 1                                                                          |                            | Data R                        | Reduction             |       | ×  |   | Binary Lo         | ogistic. |         |         |
| 6                                  | 2                                                                          |                            | Scale                         |                       |       | ×  |   | Multinom          | iiai Log | jistic  |         |
| 7                                  | 0                                                                          |                            | Nonpa                         | rametric 1            | Tests |    |   | Ordinal<br>Probit |          |         |         |
| 8                                  | 0                                                                          |                            | Surviv                        | al                    |       | •  |   | riobitan          |          |         |         |
| 9                                  | 2                                                                          |                            | Multipl                       | e Respon              | se    | •  |   | Nonlinea          | r        |         |         |
| 10                                 | 2                                                                          |                            | 0                             | 3.10                  |       | 5  |   | Weight E          | stimat   | tion    |         |
| 11                                 | 4                                                                          |                            | 0                             | 3 20                  |       | 6  |   | 2-Stage           | Least    | Squares | s       |

The Linear Regression dialog box will appear:

| Linear Regression                                                                                                    |                                                                                                    | X                                      |
|----------------------------------------------------------------------------------------------------|----------------------------------------------------------------------------------------------------|----------------------------------------|
| <ul> <li>Number of Older SI</li> <li>Number of Younger</li> <li>Grade Point Averac</li> <li>Predicted Points in</li> <li>Major If Not Psyche</li> <li>Pet [pet]</li> <li>Area of Interest [are</li> <li>Intend To Get PhD</li> <li>Section [section]</li> <li>I would rather stay:</li> <li>One of my favorite in</li> <li>I hardly ever sit arouted</li> <li>I hardly ever sit arouted</li> <li>I name an extravert [e</li> <li>I rarely forget when</li> <li>I often have overdu</li> <li>I usually put bills ne</li> <li>If I tell friends that I</li> <li>I rely on a calendar</li> </ul> | Dependent:   Block 1 of 1   Previous   Independent(s):   Independent(s):   Method:   Enter   Selection Variable:   Selection Variable:   Case Labels:   WLS Weight: | OK<br>Paste<br>Reset<br>Cancel<br>Help |
|                                                                                                    | <u>Statistics</u> Plots Save Optio                                                                                                    | ns                                     |

Select the variable that you want to predict by clicking on it in the left hand pane of the Linear Regression dialog box. Then click on the top arrow button to move the variable into the Dependent box:

| Linear Regression                                                                                                    |                                                                                                    |                                        |
|----------------------------------------------------------------------------------------------------|----------------------------------------------------------------------------------------------------|----------------------------------------|
| <ul> <li>Number of Older Sibling</li> <li>Number of Younger Sit</li> <li>Grade Point Average [g</li> <li>Predicted Points in Class</li> <li>Major If Not Psycholog</li> <li>Pet [pet]</li> <li>Area of Interest [area]</li> <li>Intend To Get PhD or I</li> <li>Section [section]</li> <li>One of my favorite past</li> <li>I live a fast paced life [j</li> </ul> | Dependent:         Image: Wext         Block 1 of 1         Previous         Independent(s):         Image: Method:         Enter | OK<br>Paste<br>Reset<br>Cancel<br>Help |
| <ul> <li>I hardly ever sit around</li> <li>I am an extravert [extra</li> <li>I rarely forget when an</li> <li>I often have overdue lii</li> <li>I usually put bills next to</li> <li>I tell friends that I will</li> <li>I rely on a calendar / d</li> </ul>                                                                                                    | Selection Variable:         Rule         Case Labels:         WLS Weight:                                                         | -                                      |
|                                                                                                    | Statistics Plots Save Options.                                                                                                    |                                        |

Select the **single** variable that you want the prediction based on by clicking on it is the left hand pane of the Linear Regression dialog box. (If you move more than one variable into the Independent box, then you will be performing multiple regression. While this is a very useful statistical procedure, it is usually reserved for graduate classes.) Then click on the arrow button next to the Independent(s) box:

| Linear Regression                                                                                                    |                                                                                                    |                                                        |
|----------------------------------------------------------------------------------------------------|----------------------------------------------------------------------------------------------------|--------------------------------------------------------|
| <ul> <li>Number of Older Sibling</li> <li>Number of Younger Sib</li> <li>Grade Point Average [g</li> <li>Predicted Points in Clas</li> <li>Major If Not Psycholog</li> <li>Pet [pet]</li> <li>Area of Interest [area]</li> <li>Intend To Get PhD or I</li> <li>Section [section]</li> <li>One of my favorite past</li> <li>I live a fast paced life [j</li> </ul> | Dependent:         I would rather stay at h         Block 1 of 1         Previous       Next         Independent(s):         Independent(s):         Image: Image: | OK<br><u>P</u> aste<br><u>R</u> eset<br>Cancel<br>Help |
| <ul> <li>I hardly ever sit around</li> <li>I am an extravert [extra</li> <li>I rarely forget when an</li> <li>I often have overdue lii</li> <li>I usually put bills next to</li> <li>If I tell friends that I will</li> <li>I rely on a calendar / d</li> </ul>                                                                                                   | Selection Variable:         Image: Selection Variable:         Image: Rule         Image: Case Labels:         Image: WLS Weight:         Image: Selection Variable                                                                                                    |                                                        |
|                                                                                                    | <u>Statistics</u> Plots Save Optic                                                                                                    | ons                                                    |

In this example, we are predicting the value of the "I'd rather stay at home than go out with my friends" variable given the value of the extravert variable. You can request SPSS to print descriptive statistics of the independent and dependent variables by clicking on the Statistics button. This will cause the Statistics Dialog box to appear:

| Linear Regression: Stat                                                           | istics                                                                                                    |                            |
|-----------------------------------------------------------------------------------|----------------------------------------------------------------------------------------------------|----------------------------|
| Regression Coefficients<br>Estimates<br>Confidence intervals<br>Covariance matrix | <ul> <li>Model fit</li> <li>R squared change</li> <li>Descriptives</li> <li>Part and partial correlations</li> <li>Collinearity diagnostics</li> </ul> | Continue<br>Cancel<br>Help |
| Residuals                                                                         |                                                                                                    | 1                          |
| Durbin-Watson                                                                     |                                                                                                    |                            |
| Casewise diagnostics                                                              |                                                                                                    |                            |
| Outliers outside:                                                                 | 3 standard deviations                                                                                                    |                            |
| C <u>A</u> ll cases                                                               | ,                                                                                                    |                            |
|                                                                                   |                                                                                                    |                            |

Click in the box next to Descriptives to select it. Click on the Continue button. In the Linear Regression dialog box, click on OK to perform the regression. The SPSS Output Viewer will appear with the output:

#### Descriptive Statistics

|                                                                        | Mean | Std. Deviation | Ν  |
|------------------------------------------------------------------------|------|----------------|----|
| I would rather stay at<br>home and read than<br>go out with my friends | 4.11 | .900           | 46 |
| I am an extravert                                                      | 2.52 | 1.005          | 46 |

The Descriptive Statistics part of the output gives the mean, standard deviation, and observation count (N) for each of the dependent and independent variables. For example, the "I'd rather stay at home than go out with my friends" variable has a mean value of 4.11.

|                     | Correlations                                                           |                                                                              |                      |
|---------------------|------------------------------------------------------------------------|------------------------------------------------------------------------------|----------------------|
|                     |                                                                        | I would rather<br>stay at home<br>and read than<br>go out with my<br>friends | l am an<br>extravert |
| Pearson Correlation | l would rather stay at<br>home and read than<br>go out with my friends | 1.000                                                                        | 310                  |
|                     | I am an extravert                                                      | 310                                                                          | 1.000                |
| Sig. (1-tailed)     | l would rather stay at<br>home and read than<br>go out with my friends |                                                                              | .018                 |
|                     | I am an extravert                                                      | .018                                                                         |                      |
| N                   | l would rather stay at<br>home and read than<br>go out with my friends | 46                                                                           | 46                   |
|                     | I am an extravert                                                      | 46                                                                           | 46                   |

The Correlations part of the output shows the correlation coefficients. This output is organized differently than the output from the correlation procedure. The first row gives the correlations between the independent and dependent variables. As before, the correlation between "I'd rather stay at home than go out with my friends" and itself and between extravert and extravert is 1, as it must be. The correlation between "I'd rather stay at home than go out with my friends between "I'd rather stay at home than go out with my friends" and itself and between extravert and extravert is 1, as it must be. The correlation between "I'd rather stay at home than go out with my friends" and extravert is -.310, which is the same value as we found from the correlation procedure.

The next row gives the significance of the correlation coefficients. See the discussion in the correlation tutorial to interpret this. As before, it is unlikely that we would observe correlation coefficients this large if there were no linear relation between rather stay at home and extravert.

The last row gives the number of observations for each of the variables, and the number of observations that have values for all the independent and dependent variables.

#### Variables Entered/Removed<sup>b</sup>

| Model | Variables<br>Entered              | Variables<br>Removed | Method |
|-------|-----------------------------------|----------------------|--------|
| 1     | I am an <sub>a</sub><br>extravert |                      | Enter  |

All requested variables entered.

b. Dependent Variable: I would rather stay at home and read than go out with my friends

The Variables Entered/Removed part of the output simply states which independent variables are part of the equation (extravert in this example) and what the dependent variable is ("I'd rather stay at home than go out with my friends" in this example.) Check this to make sure that this is what you want (that is, that you want to predict the "I'd rather stay at home than go out with my friends" score given the extravert score.)

### Model Summary

| Model | R     | R Square | Adjusted<br>R Square | Std. Error of the Estimate |
|-------|-------|----------|----------------------|----------------------------|
| 1     | .310ª | .096     | .075                 | .866                       |

a. Predictors: (Constant), I am an extravert

The Model Summary part of the output is most useful when you are performing multiple regression (which we are NOT doing.) Capital R is the multiple correlation coefficient that tells us how strongly the multiple independent variables are related to the dependent variable. In the simple bivariate case (what we are doing) R = |r| (multiple correlation equals the absolute value of the bivariate correlation.) R square is useful as it gives us the coefficient of determination.

#### ANOVAb

| Model |            | Sum of<br>Squares | df | Mean Square | F     | Sig.  |
|-------|------------|-------------------|----|-------------|-------|-------|
| 1     | Regression | 3.496             | 1  | 3.496       | 4.667 | .036ª |
|       | Residual   | 32.961            | 44 | .749        |       |       |
|       | Total      | 36.457            | 45 |             |       |       |

a. Predictors: (Constant), I am an extravert

b. Dependent Variable: I would rather stay at home and read than go out with my friends

The ANOVA part of the output is not very useful for our purposes. It basically tells us whether the regression equation is explaining a statistically significant portion of the variability in the dependent variable from variability in the independent variables.

|       |                   | Unstandardized<br>Coefficients |            | Standardized<br>Coefficients |        |      |
|-------|-------------------|--------------------------------|------------|------------------------------|--------|------|
| Model |                   | В                              | Std. Error | Beta                         | t      | Sig. |
| 1     | (Constant)        | 4.808                          | .348       |                              | 13.820 | .000 |
|       | I am an extravert | 277                            | .128       | 310                          | -2.160 | .036 |

Coefficients<sup>a</sup>

a. Dependent Variable: I would rather stay at home and read than go out with my friends

The Coefficients part of the output gives us the values that we need in order to write the regression equation. The regression equation will take the form:

Predicted variable (dependent variable) = slope \* independent variable + intercept

The slope is how steep the line regression line is. A slope of 0 is a horizontal line, a slope of 1 is a diagonal line from the lower left to the upper right, and a vertical line has an infinite slope. The intercept is where the regression line strikes the Y axis when the independent variable has a value of 0.

The predicted variable is the dependent variable given under the boxed table. In this case it is "I'd rather stay at home than go out with my friends.". The slope is found at the intersection of the line labeled with the independent variable (in this case extravert) and the column labeled B. In this example, the slope equals -0.277. The independent variable was extravert (we specified that when we set up the regression.) The intercept is found at the intersection of the line labeled (Constant) and the column labeled B. In this example, the regression equation is:

Predicted value of "I'd rather stay at home than go out with my friends" = -0.277 X value of extravert + 4.808

That is, if a person has a extravert score of 2, we would estimate that their "I'd rather stay at home than go out with my friends" score would be  $-0.277 \times 2 + 4.808 = 4.254$ . Thus, we would predict that a person who agrees with the statement that they are extraverted (2 on the extravert question) would probably disagree with the statement that they would rather stay at home and read than go out with their friends (4 [~4.254] on the "I would rather stay at home..." question.) Given the small value of r, our prediction will, in general, not be very accurate.